## **Tickler Reports**

Last Modified on 07/14/2025 9:46 am EDT

There are several options when printing Tickler reports. Print Tickler reports based on *Customer #*, a *Date Entered* range, *Tank Serial #*, or Tickler *Type*.

- 1. To print a Tickler report, select **Tickler** from the *Main Menu*.
- 2. Enter the criteria to search.
- 3. Select the *Division* number.
- 4. Enter beginning and ending Date Entered range. All Ticklers for this date range will display.
- 5. To see completed Ticklers, select Completed in the upper right.
- 6. Select *Report* or *Excel* as the type.
- 7. Select **Print** to print the Tickler report.

Refine the search even more by specifying search criteria. To see comments entered by the drivers on the handhelds, enter the date range and select the *Type* checkbox and choose *Driver*. Many print this report type to view messages from the driver to update tank information as needed.